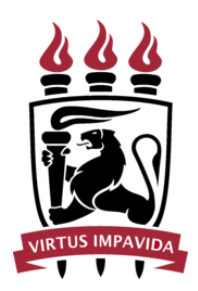

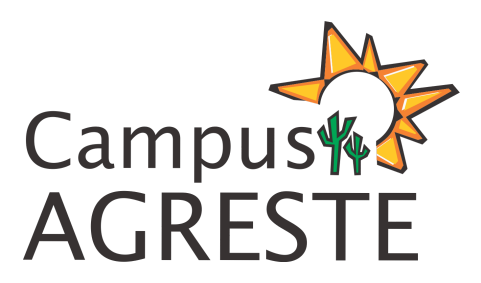

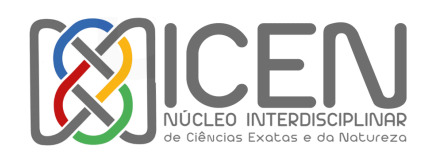

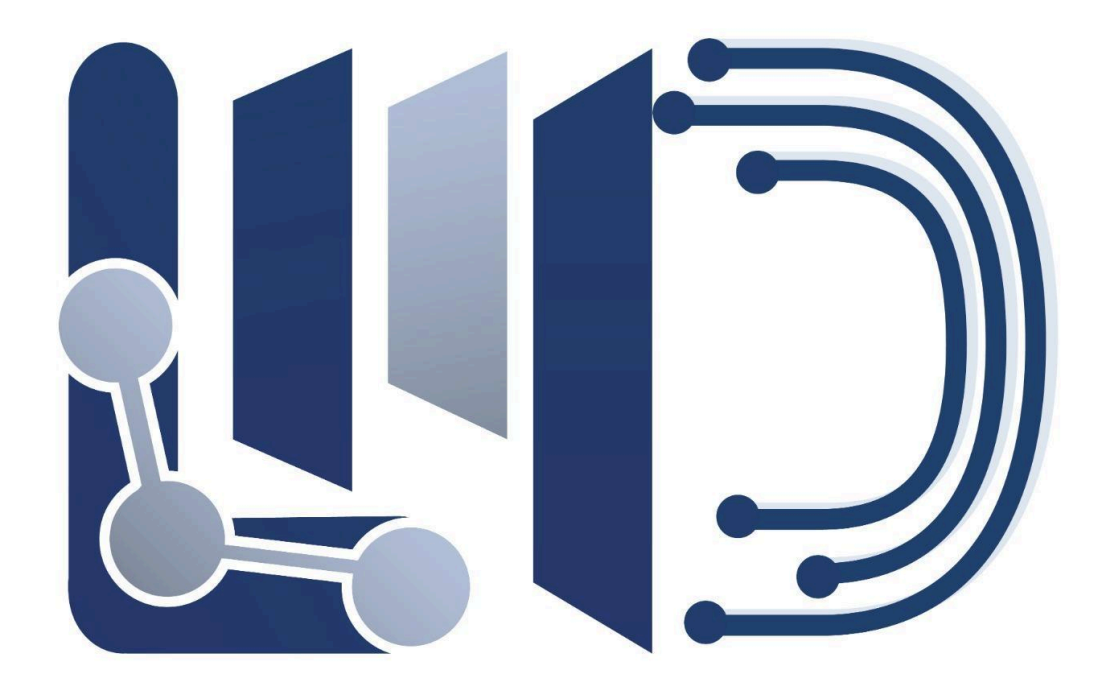

# MANUAL DE USO DO CLUSTER LAMAD

Caruaru, PE 2025

# Uso do Cluster LAMAD 01

### Acesso

- 1. Requisitar a abertura de sua conta e de seus alunos, colaboradores etc., de acordo com as regras de utilização do LAMAD, através <u>deste link</u>.
- 2. Requisitar bibliotecas e aplicativos que precisam ser instalados para seu uso.
- 3. Acesso direto: Há terminais físicos de acesso direto ao cluster no laboratório, com interface gráfica.
- 4. Acesso indireto: Pode ser feito por aplicativos como ssh ou AnyDesk.
- 5. Acesso externo: É necessário usar o AnyDesk ou ssh com uma VPN.
- 6. IP de Acesso indireto ou externo: 150.181.132.x, onde x entre 17 e 30;

# Uso

- 1. É necessário um conhecimento prévio sobre computadores, arquivos, pastas, etc.
- 2. O acesso por ssh requisitará conhecimento sobre linha de comando
- 3. Transferir seus arquivos para o cluster.
- 4. Manter cópias des segurança sempre atualizadas em lugar seguro.
- 5. Preparar as estratégias de execução dos trabalhos.
- 6. Sempre submeta seus trabalhos pela fila.
- 7. Nunca submeta trabalhos diretamente.
- 8. Trabalhos fora da fila serão interrompidos assim que descobertos.
- 9. **Submeter** um trabalho à fila
  - Adotamos o servidor Slurm para gerenciar trabalhos.
  - Manual do Slurm (aqui) para detalhes e uso avançado.

# Guia super rápido e direto para iniciantes

- 1. Testes e execuções rápidas:
  - a. prepare seu programa;
  - b. srun <seu\_programa> [argumentos];
  - c. aguarde o final da execução.
- 2. Execução final:
  - a. Prepare um *script* de submissão;
  - b. Submeta com **sbatch** <seu\_script>;
- 3. Verificar fila de execução: squeue;
- 4. Cancelar execução: scancel <job\_id>;
- 5. Verificar partições e nós disponíveis: sinfo;
- 6. Verificar detalhes: scrontrol <o que você quer saber>;;

#### Exemplo de Script para executar um aplicativo

#!/usr/bin/bash # Script em Bash
#SBATCH --partition=nivel2 # Define a partição
#SBATCH --job-name=renormalize # Nome da tarefa
#SBATCH --cpus-per-task=4 # Define o número de cpus para cada tarefa
#SBATCH --mem=1M # Define a memória necessária para cada tarefa

# Excrever o comando como seria feito normalmente ./renormalize 0.3 0.6 0

#### Exemplo de Script para o Gaussian 09

#!/usr/bin/bash # Script em Bash
#SBATCH --partition=nivel2 # Define a partição
#SBATCH --job-name=agua.gjf # Nome da tarefa
#SBATCH --output=agua.out # Arquivo de saída
#SBATCH --error=agua.err # Arquivo de saída de erros
#SBATCH --cpus-per-task=4 # Define o número de cpus para cada tarefa
#SBATCH --mem=1M # Define a memória necessária para cada tarefa

# Excrever o comando do gaussian como seria feito normalmente g09 agua.gjf agua.out

#### Exemplo de Script para o Orca 6.0

#!/usr/bin/bash # Script em Bash
#SBATCH --partition=nivel2 # Define a partição
#SBATCH --job-name=agua.inp # Nome da tarefa
#SBATCH --output=agua.out # Arquivo de saída
#SBATCH --error=agua.err # Arquivo de saída de erros
#SBATCH --cpus-per-task=4 # Define o número de cpus para cada tarefa
#SBATCH --mem=1M # Define a memória necessária para cada tarefa

# Escrever o comando do orca como seria feito normalmente orca agua.inp

#### **Observações:**

- 1. Os exemplos foram escritos em linguam bash (shell do linux), podem ser escritos em Python também.
- 2. Lembre-se sempre que o Gaussian usa a extensão de arquivo .gjf, enquanto o Orca usa a extensão .inp.

#### Exemplo de verificação da fila: squeue

| @rosalind:~\$ | squeue    |          |         |    |            |       |                  |
|---------------|-----------|----------|---------|----|------------|-------|------------------|
| JOBID F       | PARTITION | NAME     | USER    | ST | TIME       | NODES | NODELIST(REASON) |
| 4861_33       | nivel2    | refiname | gustavo | R  | 2-18:54:44 | 1     | rosalind         |
| 4861_36       | nivel2    | refiname | gustavo | R  | 2-18:54:44 | 1     | rosalind         |
| 4861_16       | nivel2    | refiname | gustavo | R  | 2-18:54:47 | 1     | heisenberg       |
| 4840_3        | nivel2    | refiname | gustavo | R  | 2-18:55:28 | 1     | elion            |
| 4840_4        | nivel2    | refiname | gustavo | R  | 2-18:55:28 | 1     | elion            |
| 4840_5        | nivel2    | refiname | gustavo | R  | 2-18:55:28 | 1     | elion            |
| 4840_6        | nivel2    | refiname | gustavo | R  | 2-18:55:28 | 1     | elion            |
| 4840_8        | nivel2    | refiname | gustavo | R  | 2-18:55:28 | 1     | heisenberg       |
| 4840_12       | nivel2    | refiname | gustavo | R  | 2-18:55:28 | 1     | heisenberg       |
| 4840_14       | nivel2    | refiname | gustavo | R  | 2-18:55:28 | 1     | heisenberg       |
| 4840_0        | nivel2    | refiname | gustavo | R  | 2-18:55:29 | 1     | elion            |
| 4840_1        | nivel2    | refiname | gustavo | R  | 2-18:55:29 | 1     | elion            |
| 4840_2        | nivel2    | refiname | gustavo | R  | 2-18:55:29 | 1     | elion            |
|               |           |          |         |    |            |       |                  |

- NAME: Nome atribuído ao job, geralmente especificado no script de submissão (--job-name). Essa coluna ajuda a distinguir jobs com propósitos diferentes quando há muitos cálculos na fila.
- **USER:** Nome do usuário que submeteu o job. É útil para filtrar jobs específicos em ambientes com múltiplos usuários.
- ST: Estado atual do job, indicado por uma abreviação de duas letras. Os estados mais comuns são:
  - **R** (Running): Job está em execução.
  - **PD** (Pending): Job está aguardando para ser iniciado.
  - **CG** (Completing): Job está terminando, mas alguns processos ainda estão ativos.
  - CD (Completed): Job foi concluído com sucesso.
  - **F** (Failed): Job falhou durante a execução.
- NODES: Número de nós (ou CPUs) alocados para a execução do job. Indica quantos recursos de hardware estão sendo utilizados.
- TIME: Tempo total de execução do job até o momento, no formato dias-horas:minutos:segundos. Se o job ainda estiver na fila (PD), o valor exibido será 0:00.
- TIME\_LEFT: Tempo restante de execução até atingir o limite máximo especificado para o job. É útil para monitorar jobs de longa duração e saber quanto tempo resta até o encerramento.
- NODELIST (REASON): Exibe o nome dos nós onde o job está sendo executado. Para jobs pendentes (PD), essa coluna mostra o motivo pelo qual o job ainda não começou a rodar (por exemplo, Resources indica que ele está aguardando recursos, e Priority indica que há jobs com maior prioridade na fila).

Essas colunas fornecem uma visão abrangente do status e progresso dos cálculos, permitindo gerenciar e acompanhar facilmente a execução dos jobs no cluster.

# Exemplo de como cancelar um trabalho:

scancel 4861 (este jobid está ali no exemplo anterior)

#### Exemplo de informações detalhadas sobre as partições: scontrol

| william@rosalind:~\$ scontrol show partitions                              |
|----------------------------------------------------------------------------|
| PartitionName=terminais                                                    |
| AllowGroups=ALL AllowAccounts=ALL AllowQos=ALL                             |
| AllocNodes=ALL Default=NO QoS=N/A                                          |
| DefaultTime=NONE DisableRootJobs=NO ExclusiveUser=NO GraceTime=0 Hidden=NO |
| MaxNodes=UNLIMITED MaxTime=00:15:00 MinNodes=0 LLN=NO MaxCPUsPerNode=UNLIM |
| ITED MaxCPUsPerSocket=UNLIMITED                                            |
| Nodes=bohr,fittipaldi                                                      |
| PriorityJobFactor=1 PriorityTier=1 RootOnly=NO ReqResv=NO OverSubscribe=NO |
| OverTimeLimit=NONE                                                         |
| State=UP TotalCPUs=8 TotalNodes=2 SelectTypeParameters=NONE                |
| JobDefaults=(null)                                                         |
| DefMemPerNode=UNLIMITED MaxMemPerNode=UNLIMITED                            |
| TRES=cpu=8,mem=17848M,node=2,billing=8                                     |
| PartitionName=nivel1                                                       |
| AllowGroups=ALL AllowAccounts=ALL AllowQos=ALL                             |
| AllocNodes=ALL Default=YES QoS=N/A                                         |
| DefaultTime=NONE DisableRootJobs=NO ExclusiveUser=NO GraceTime=0 Hidden=NO |
| MaxNodes=UNLIMITED MaxTime=UNLIMITED MinNodes=0 LLN=NO MaxCPUsPerNode=UNLI |
| MITED MaxCPUsPerSocket=UNLIMITED                                           |
| Nodes=dirac,ferreira,lages,planck                                          |
| PriorityJobFactor=1 PriorityTier=1 RootOnly=NO ReqResv=NO OverSubscribe=NO |
| OverTimeLimit=NONE PreemptMode=OFF                                         |
|                                                                            |

# Exemplo de informações sobre as partições e nós: sinfo

| william@rosalind:~\$ sinfo |       |                   |       |       |                             |  |  |  |  |
|----------------------------|-------|-------------------|-------|-------|-----------------------------|--|--|--|--|
| PARTITION                  | AVAIL | TIMELIMIT         | NODES | STATE | NODELIST                    |  |  |  |  |
| terminais                  | up    | 15:00             | 2     | idle  | bohr,fittipaldi             |  |  |  |  |
| nivel1*                    | up    | infinite          | 4     | idle  | dirac,ferreira,lages,planck |  |  |  |  |
| nivel2                     | up    | in <u>f</u> inite | 3     | mix   | elion,heisenberg,rosalind   |  |  |  |  |